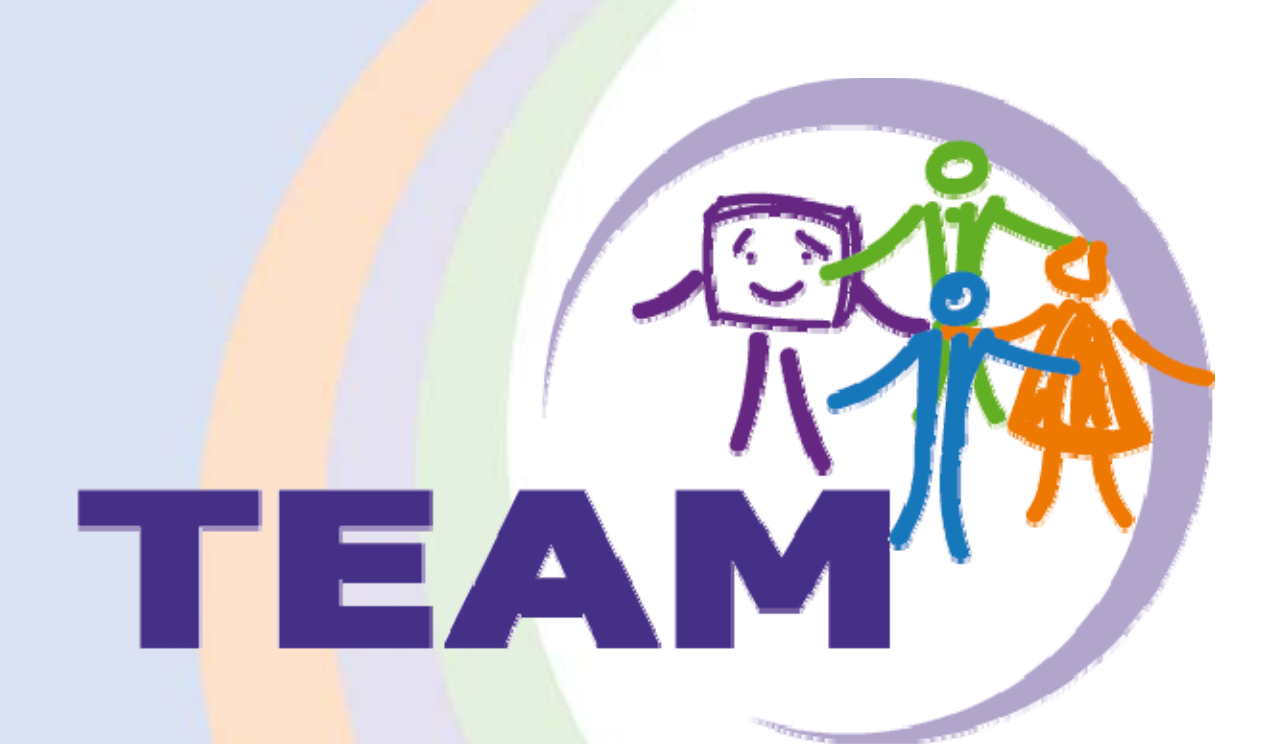

EUREKA Study Screenshots

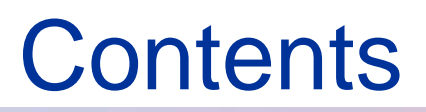

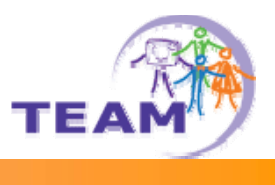

- EUREKA Installation
- Configuring EUREKA
- Using EUREKA
- Uninstalling EUREKA

## **EUREKA Installation**

### Open Eclipse Plugin Installation...

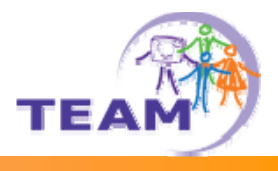

| E Java - Eclince CDV                                         |                       |                      |                              |
|--------------------------------------------------------------|-----------------------|----------------------|------------------------------|
| File Edit Source Refactor Navigate Search Project Run Window | Help                  |                      |                              |
| ⊨• • □ ≞   ☆ • 0 • 0 •   ऌ ⊕ @ •   @ Ø                       | 🚳 Welcome             |                      | EÝ 🖶 Java                    |
|                                                              | Help Contents         |                      |                              |
| Hierarchy                                                    | <sup>2</sup> Search   | L                    |                              |
|                                                              | Dynamic Help          |                      | An outline is not available. |
|                                                              |                       |                      |                              |
|                                                              | Tips and Tricks       |                      |                              |
|                                                              | Cheat Sheets          |                      |                              |
|                                                              |                       |                      |                              |
|                                                              | Sortware Updates      | Find and Install     |                              |
|                                                              | Polarion              | Wanage Configuration |                              |
|                                                              | About Eclipse SDK     |                      |                              |
|                                                              |                       |                      |                              |
|                                                              |                       |                      |                              |
|                                                              |                       |                      |                              |
|                                                              |                       |                      |                              |
|                                                              |                       |                      |                              |
|                                                              |                       |                      |                              |
|                                                              |                       |                      |                              |
|                                                              |                       |                      |                              |
|                                                              |                       |                      |                              |
|                                                              |                       |                      |                              |
|                                                              |                       |                      |                              |
|                                                              |                       |                      |                              |
|                                                              |                       |                      |                              |
|                                                              |                       |                      |                              |
| Problems 💥 🤐                                                 | Javadoc 🔯 Declaration |                      |                              |
| 0 errors, 0 warnings, 0 in                                   | Pesource              | Rath                 |                              |
|                                                              | Kasource              | Location             |                              |
|                                                              |                       |                      |                              |
|                                                              |                       |                      |                              |
|                                                              |                       |                      |                              |
|                                                              |                       |                      |                              |
|                                                              |                       |                      |                              |
|                                                              |                       |                      |                              |
| ] u                                                          |                       | ]                    |                              |

#### Search for new features...

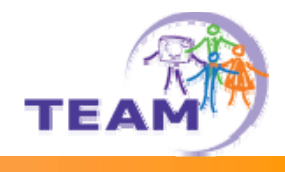

| 🖶 Install/Update 📃 🗆 🗙                                                                                                    |
|----------------------------------------------------------------------------------------------------|
| Feature Updates                                                                                                    |
| Choose the way you want to search for features to install                                                                                                    |
| $\odot$ Search for updates of the currently installed features                                                                                                    |
| Select this option if you want to search for updates of the features you already have installed.                                                                                                    |
| • Search for new features to install                                                                                                    |
| Select this option if you want to install new features from existing or new update sites. Some sites may already be<br>available. You can add new update site URLs to the search.                                                                                                    |
|                                                                                                    |
|                                                                                                    |
|                                                                                                    |
|                                                                                                    |
|                                                                                                    |
|                                                                                                    |
|                                                                                                    |
|                                                                                                    |
|                                                                                                    |
|                                                                                                    |
| Image: Second second second |

#### Create new remote update site

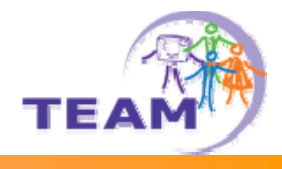

| e Install                                  |                                            | <u>_0×</u>      |
|--------------------------------------------|--------------------------------------------|-----------------|
| Update sites to visit                      | · · ·                                      |                 |
| Select update sites to visit while looking | g for new features.                        |                 |
| Sites to include in search:                |                                            |                 |
| 🗖 ┥ Europa Discovery Site                  |                                            | New Remote Site |
| Subversive update site (Eclip:             | se.org)                                    | New Local Site  |
| The Eclipse Project Updates                |                                            |                 |
| e New Updat                                | te Site                                    | w Archived Site |
| Name: EUREK                                | A Site                                     | _               |
| URL: http://                               | /www.fzi.de/downloads/wim/hajo/eureka/1.0/ | Edit            |
|                                            |                                            | Remove          |
|                                            |                                            |                 |
| (?)                                        | OK Cancel                                  | Import sites    |
|                                            |                                            |                 |
| 1                                          |                                            | Export sites    |
|                                            |                                            |                 |
|                                            |                                            |                 |
| Ignore features not applicable to t        | his environment                            |                 |
| Automatically select mirrors               |                                            |                 |
|                                            |                                            |                 |
|                                            |                                            |                 |
|                                            |                                            |                 |
| 0                                          | < Back Next >                              | Finish Cancel   |

#### Select the EUREKA feature

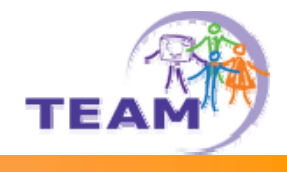

| 🖶 Updates                                                                                                    |                |                |        | <u>_ 0 ×</u>                                                     |
|----------------------------------------------------------------------------------------------------|----------------|----------------|--------|------------------------------------------------------------------|
| Search Results<br>Select features to install from the search result list.                                                |                |                |        |                                                                  |
| Select the features to install:                                                                                          |                |                |        |                                                                  |
| EUREKA Site                                                                                                    |                |                | -      | Deselect All More Info Properties Select Required Error Details, |
| 1 of 1 selected.<br>▼ Show the latest version of a feature only<br>■ Filter features included in other features on the I | ist            |                |        |                                                                  |
| 0                                                                                                    | < <u>B</u> ack | <u>N</u> ext > | Einish | Cancel                                                           |

### Accept license

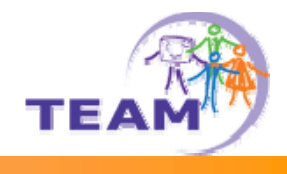

| 🚔 Install                                                                                                    |                                                                                                    | x |
|----------------------------------------------------------------------------------------------------|----------------------------------------------------------------------------------------------------|---|
| Feature License<br>Some of the features have license agreements th<br>installation.                                     | at you need to accept before proceeding with the                                                                                                    |   |
| EurekaFeature Feature 1.0.0  III NOT F This soft by emplo It is dedi of develo Although Eclipse v systems.              | FOR COMMERCIAL USE !!!<br>ware can only be used within the EUREKA empirical study<br>yees of the TEAM partners.<br>cated to collect meta-information about the interaction<br>opers with their working environment.<br>the Eureka has been extensively tested with the specified<br>ersions, no Warranty can be given, as for other software |   |
| <ul> <li>I accept the terms in the license agreement</li> <li>I do not accept the terms in the license agree</li> </ul> | ment                                                                                                    |   |
| 0                                                                                                    | < <u>B</u> ack <u>N</u> ext > ⊟nish Cancel                                                                                                    |   |

#### **Confirm selection**

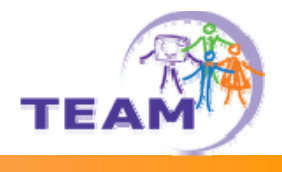

| € | Install                                                                    |                                 |                 |                             |          |
|---|----------------------------------------------------------------------------|---------------------------------|-----------------|-----------------------------|----------|
| I | nstallation<br>The following features will b<br>feature will be installed. | e installed. You can select a l | eature and chan | ge the location where the   |          |
| I | Features to install:                                                       |                                 |                 |                             |          |
|   | Feature Name                                                               | Feature Version                 | Feature Size    | Installation Directory      |          |
|   | EUREKA                                                                     | 1.0.0                           | Unknown         | /D:/Work/Eclipse/eclipse332 | :Clean/  |
|   |                                                                            |                                 |                 |                             |          |
|   |                                                                            |                                 |                 |                             |          |
|   |                                                                            |                                 |                 |                             |          |
|   |                                                                            |                                 |                 |                             |          |
|   |                                                                            |                                 |                 |                             |          |
|   |                                                                            |                                 |                 |                             |          |
|   |                                                                            |                                 |                 |                             |          |
|   |                                                                            |                                 |                 |                             |          |
|   |                                                                            |                                 |                 |                             |          |
|   |                                                                            |                                 |                 |                             |          |
|   | (nstall Location: D:\Work)                                                 | Eclipse\eclipse332Clean         |                 | Change                      | Location |
|   | Dequired chace: Unknown                                                    |                                 |                 |                             |          |
|   | Free space: 5.02 GB                                                        |                                 |                 |                             |          |
|   | 1100 Space. 5,02 ab                                                        |                                 |                 |                             |          |
|   |                                                                            |                                 |                 |                             |          |
|   |                                                                            |                                 |                 |                             |          |
| _ |                                                                            |                                 |                 |                             |          |
|   | ?                                                                          | <u> </u>                        | < <u>B</u> ack  | Next > Einish               | Cancel   |
|   |                                                                            |                                 |                 |                             |          |

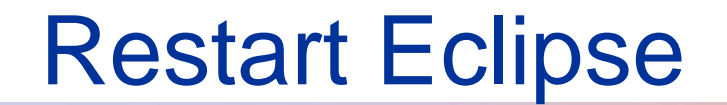

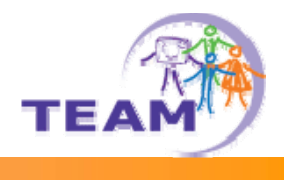

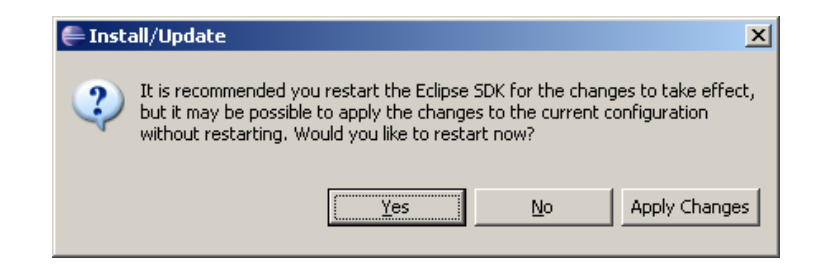

# **Configuring Eureka**

#### Configuration dialog after installation

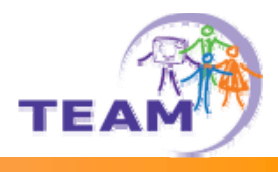

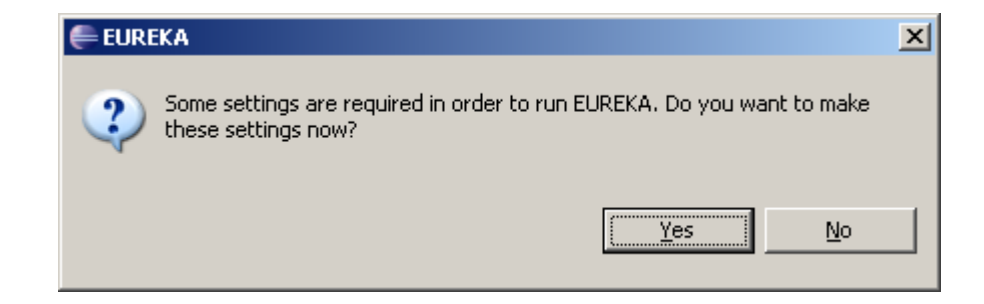

#### **EUREKA Preferences**

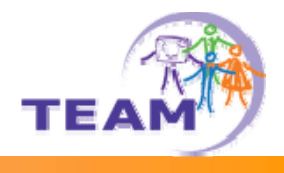

| 🖶 Preferences                                                                                                    |                                                                                                    |
|----------------------------------------------------------------------------------------------------|----------------------------------------------------------------------------------------------------|
| type filter text                                                                                                    | Eureka (= + -> +                                                                                                    |
| <ul> <li>General</li> <li>Ant</li> <li>Eureka</li> <li>Help</li> <li>Install/Update</li> <li>Java</li> <li>Plug-in Development</li> <li>Run/Debug</li> <li>Team</li> </ul> | Participant-Id         1500358529         Isonation         Isonation         In network communication         If network access is disabled, following settings will have no effect.         JIRA Settings         Isonation         Isonation         Server URL         http://octopus13.fzi.de:8080         User name         eurekastudy         Password         *******         Isonatically submit reports         Change the settings below only if you exactly know what you are doing.         Project Key         EUR         Assignee         eurekastudy         Reporter         eurekastudy |
| ?                                                                                                    | OK Cancel                                                                                                    |

# **Using EUREKA**

#### **EUREKA** view

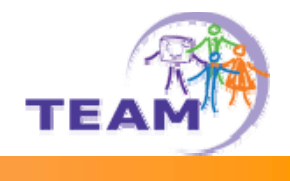

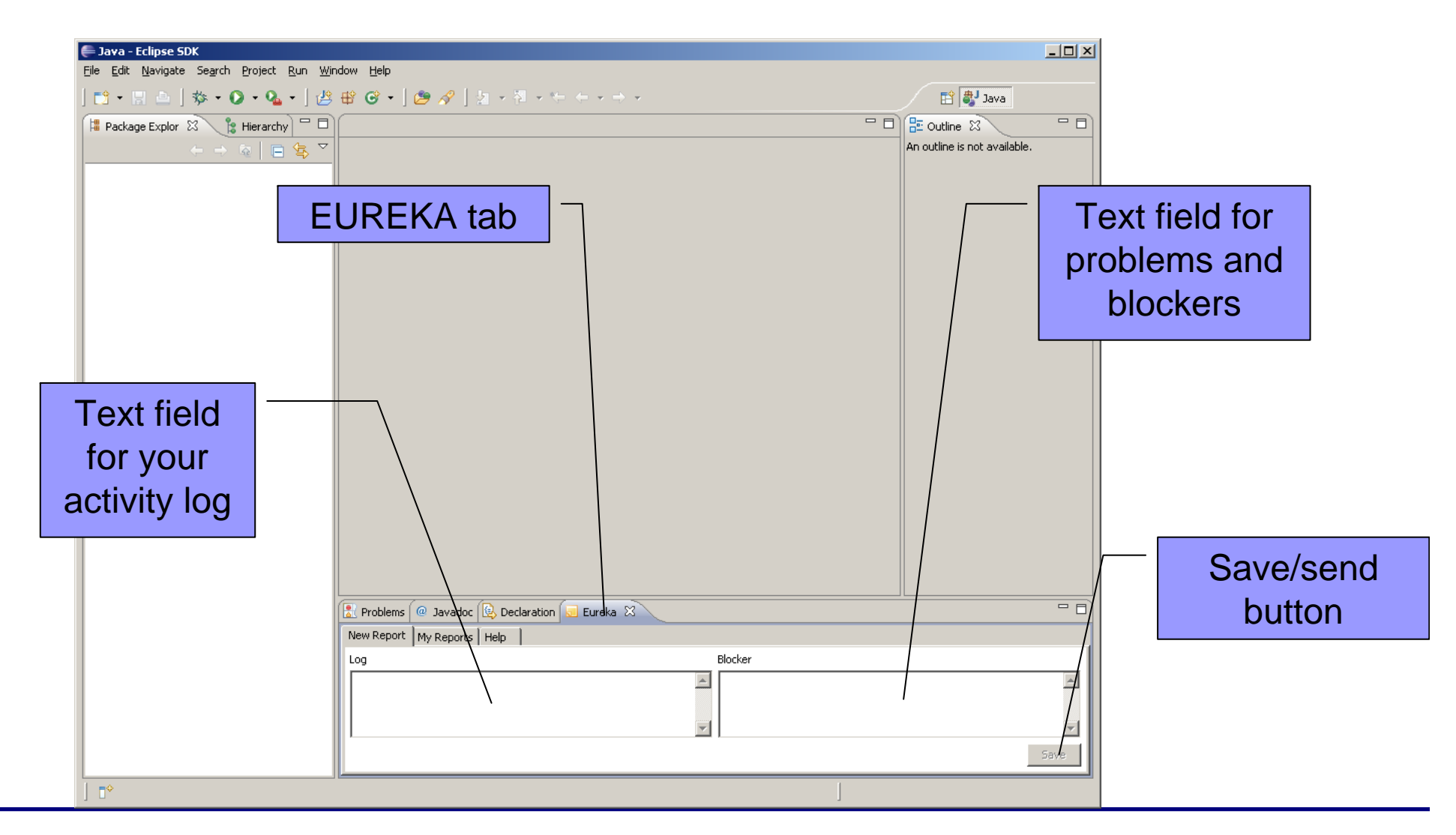

### List of Reports

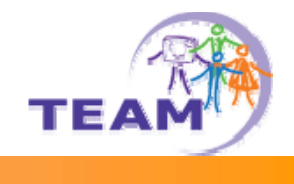

| e Edit Navigate Search Project Run Window Help                                                                                                    | Coutine S<br>An outline is not available.                                                                                                    | ] -      |
|----------------------------------------------------------------------------------------------------|----------------------------------------------------------------------------------------------------|----------|
| $\begin{array}{c c c c c c c c c c c c c c c c c c c $                                                                                                    | The second second secon | - [      |
| Image Explor       X       Image Hierarchy       Image Image | An outline State An outline An outline An outline An outline is not available.                                                                                                    | - [      |
|                                                                                                    | An outline is not available.                                                                                                    |          |
|                                                                                                    |                                                                                                    |          |
|                                                                                                    |                                                                                                    |          |
|                                                                                                    |                                                                                                    |          |
|                                                                                                    |                                                                                                    |          |
|                                                                                                    |                                                                                                    |          |
|                                                                                                    |                                                                                                    |          |
|                                                                                                    |                                                                                                    |          |
|                                                                                                    |                                                                                                    |          |
|                                                                                                    |                                                                                                    |          |
|                                                                                                    |                                                                                                    |          |
|                                                                                                    |                                                                                                    |          |
|                                                                                                    |                                                                                                    |          |
|                                                                                                    |                                                                                                    |          |
|                                                                                                    |                                                                                                    |          |
|                                                                                                    |                                                                                                    |          |
|                                                                                                    |                                                                                                    |          |
|                                                                                                    |                                                                                                    |          |
|                                                                                                    |                                                                                                    |          |
|                                                                                                    |                                                                                                    |          |
| 😰 Problems 🙋 Javadoc 😥 Declaration 🗔 Eureka 🛛                                                                                                    |                                                                                                    |          |
| New Report My Reports Heip                                                                                                    |                                                                                                    |          |
| 14.04.08 17-43_14.04.08 17-43.xml                                                                                                    |                                                                                                    |          |
|                                                                                                    |                                                                                                    |          |
|                                                                                                    |                                                                                                    |          |
|                                                                                                    |                                                                                                    |          |
|                                                                                                    | ► Sub                                                                                                    | bmit All |

#### Report context menu

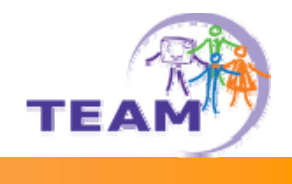

| 🖨 Java - Eclipse SDK                      |                                                                                                    |                                           |         |
|-------------------------------------------|----------------------------------------------------------------------------------------------------|-------------------------------------------|---------|
| File Edit Navigate Search Project Run Wir | dow Help                                                                                                    | Dutline S<br>An outline is not available. |         |
|                                           | Problems       @ Javadoc       Declaration       Eureka       X         New Report       My Reports       Help       Help         It4.04.08 17-43_14.04.08 17-43.xml       Submit       Delete         Export       View Report | ► Sub                                     | mit All |

#### View Report contents

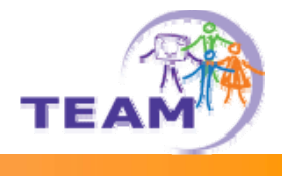

| ₽                                                                                                    | 1 |
|----------------------------------------------------------------------------------------------------|---|
| <pre>krdf:RDF xmlns:rdf="http://www.w3.org/1999/02/22-rdf-syntax-ns#" xmlns:idf="http://www.kaam-project.eu/ontologies/int.owl#" xmlns:rdfs="http://www.w3.org/2002/07/owl#" xmlns:rdfs="http://www.w3.org/2002/07/owl#" xmlns:rdfs="http://www.w3.org/2002/07/owl#" xmlns:rdfs="http://www.w3.org/2002/07/owl#" xmlns:rdfs="http://www.w3.org/2002/07/owl#" xmlns:rdfs="http://www.w3.org/2001/xfd-schema#" &gt;                                                                        <td></td></pre> |   |
| OK     Cancel                                                                                                    |   |

# **Uninstalling EUREKA**

## Uninstall (1)

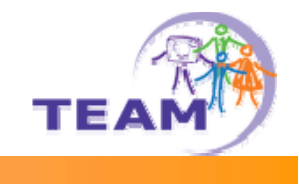

| 🚔 Java - Eclinse SDK                         |                                  |                                          |                              |          |
|----------------------------------------------|----------------------------------|------------------------------------------|------------------------------|----------|
| File Edit Navigate Search Project Run Window | / Help                           |                                          |                              |          |
| 📬 • 🖩 🖻   🏇 • 💽 • 🏊 •   🖉 🕸                  | S Welcome                        | $\leftarrow \bullet \Rightarrow \bullet$ | 😭 🐉 Java                     |          |
| 📙 Package Explor 🐰 🍃 Hierarchy 🗖 🗖           | Help Contents                    | - 8)                                     | E Outline 🛛                  |          |
|                                              | 🦳 🌮 Search                       |                                          | An outline is not available. |          |
|                                              | Dynamic Help                     |                                          |                              |          |
|                                              | Key Assist Ctrl+Shift+L          |                                          |                              |          |
|                                              | Tips and Tricks                  |                                          |                              |          |
|                                              | Cheat Sheets                     |                                          |                              |          |
|                                              | Software Updates 🔹 🕨             | 🌮 Find and Install                       |                              |          |
|                                              | Polarion •                       | Manage Configuration                     |                              |          |
|                                              | About Eclipse SDK                |                                          |                              |          |
|                                              |                                  |                                          |                              |          |
|                                              |                                  |                                          |                              |          |
|                                              |                                  |                                          |                              |          |
|                                              |                                  |                                          |                              |          |
|                                              |                                  |                                          |                              |          |
|                                              |                                  |                                          |                              |          |
|                                              |                                  |                                          |                              |          |
|                                              |                                  |                                          |                              |          |
|                                              |                                  |                                          |                              |          |
|                                              |                                  |                                          |                              |          |
|                                              |                                  |                                          |                              |          |
|                                              |                                  |                                          |                              |          |
|                                              | Problems @ Javadoc 🔞 Declaration | Eureka 🕅                                 |                              |          |
|                                              | ew Report My Reports Help        |                                          |                              |          |
|                                              |                                  | Blocker                                  |                              |          |
|                                              | -                                | <u>A</u>                                 |                              | <u> </u> |
|                                              |                                  |                                          |                              |          |
|                                              |                                  | <b>~</b>                                 |                              | <b>T</b> |
|                                              |                                  |                                          |                              | Sava     |
|                                              |                                  |                                          |                              | DAAG     |
| ] •                                          |                                  |                                          |                              |          |

## Uninstall (2)

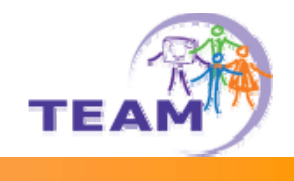

| File         Image: Comparison of the second second seco                                         |
|----------------------------------------------------------------------------------------------------|
| Image: Solution of the solution of the solut |
| Eclipse SDK                                                                                                    |
| Enter Feature Description here.] More info<br>Find Updates:<br>Optional) 1.0.5<br>9.02<br>Uninstall<br>Go Home<br>Go Back<br>Go Back<br>Go Back<br>Go Droperties<br>View properties of the feature such as version, provider name, license agreement etc.                                                                                                    |